| 電算中心 102 學年度第二學期                                                                                                    |                                                                                                    |                                                                                                    |  |  |
|----------------------------------------------------------------------------------------------------|----------------------------------------------------------------------------------------------------|----------------------------------------------------------------------------------------------------|--|--|
| 主題                                                                                                    | 「弘光人才庫與弘光就服網系統」教育訓練                                                                                                    |                                                                                                    |  |  |
| 時間                                                                                                    | 103年05月20日(星期二)下午14:00~14:30                                                                                                    |                                                                                                    |  |  |
| 地 點                                                                                                    | G503 電腦教室                                                                                                    | 人 數 學生:14人                                                                                                    |  |  |
| 講者                                                                                                    | 采威資訊-吳意平講師                                                                                                    |                                                                                                    |  |  |
| 主辦單位                                                                                                    | 電算中心                                                                                                    |                                                                                                    |  |  |
|                                                                                                    | <image/>                                                                                                    | <image/>                                                                                                    |  |  |
| 「<br>東藤副課資訊<br>新増進済画                                                                                                    | 邀請函設定-1                                                                                                    | 偏好職缺-1                                                                                                    |  |  |
| 日本 19 日本 19 日本 1 | 科技大學<br>友哲畢業生管理平台。<br>1                                                                                                    | 広光科技大學 友光科技大學 校友暨畢業生管理平台 マニー マニー マ                                                                                                    |  |  |
| 2<br>(전전전) (1) (1) (1) (1) (1) (1) (1) (1) (1) (1                                                                                                    | 依丹點還即可新增邀請函<br>A■/Ⅱ \$ 4<br>1000<br>4<br>4<br>4<br>4                                                                                      |                                                                                                    |  |  |
| ыж. 1983жы. 5<br>болжк                                                                                                    | NHT     NHT       1     7       1     7       1     8       1     8       1     8       1     8       1     8       1     8       1     8 | AL-WAR-2011 King 1 43ND2-0 Hold RECEIPTING THE MINISTER AND IN CONTROL OF ALL SHOP AND RECEIPTING OF ALL SHOP AND RECEIPTING OF ALL ALL SHOP AND RECEIPTING OF ALL SHOP AND RECEIPTING OF ALL S |  |  |

## 弘光科技大學 102學年度教育訓練簽到單

議 題:「弘光人才庫與弘光就服網系統」教育訓練

時間:103年05月20日 下午14:00-15:00

地點:G503電腦教室

主講者:采威資訊

| 序  | 單位(系所)  | 簽到           | 備註 |
|----|---------|--------------|----|
| 1  | 资管系     | The the      |    |
| 2  | 物兰名名    | 魏雅君          |    |
| 3  | 现意意     | 李英楠.         |    |
| 4  | 度管系     | 子选建中         |    |
| 5  | 黄工长     | 賴 思 約        |    |
| 6  | 治工车     | 王冠郭          |    |
| 7  | 海工集     | 陳融仁          |    |
| 8  | <b></b> | 楞 瓶 亨        |    |
| 9  | 資管条     | 陳冠中          |    |
| 10 | 資告条     | 林均议          |    |
| 11 | 商首系     | 美冠旗          |    |
| 12 | 員管氣     | <b>卓</b> 柏 璘 |    |
| 13 | 资学      | 专家海          |    |
| 14 |         | Stable       |    |
| 15 | )       | N I          |    |
| 16 |         |              |    |
| 17 |         |              |    |
| 18 |         |              |    |
| 19 |         |              |    |
| 20 |         |              |    |

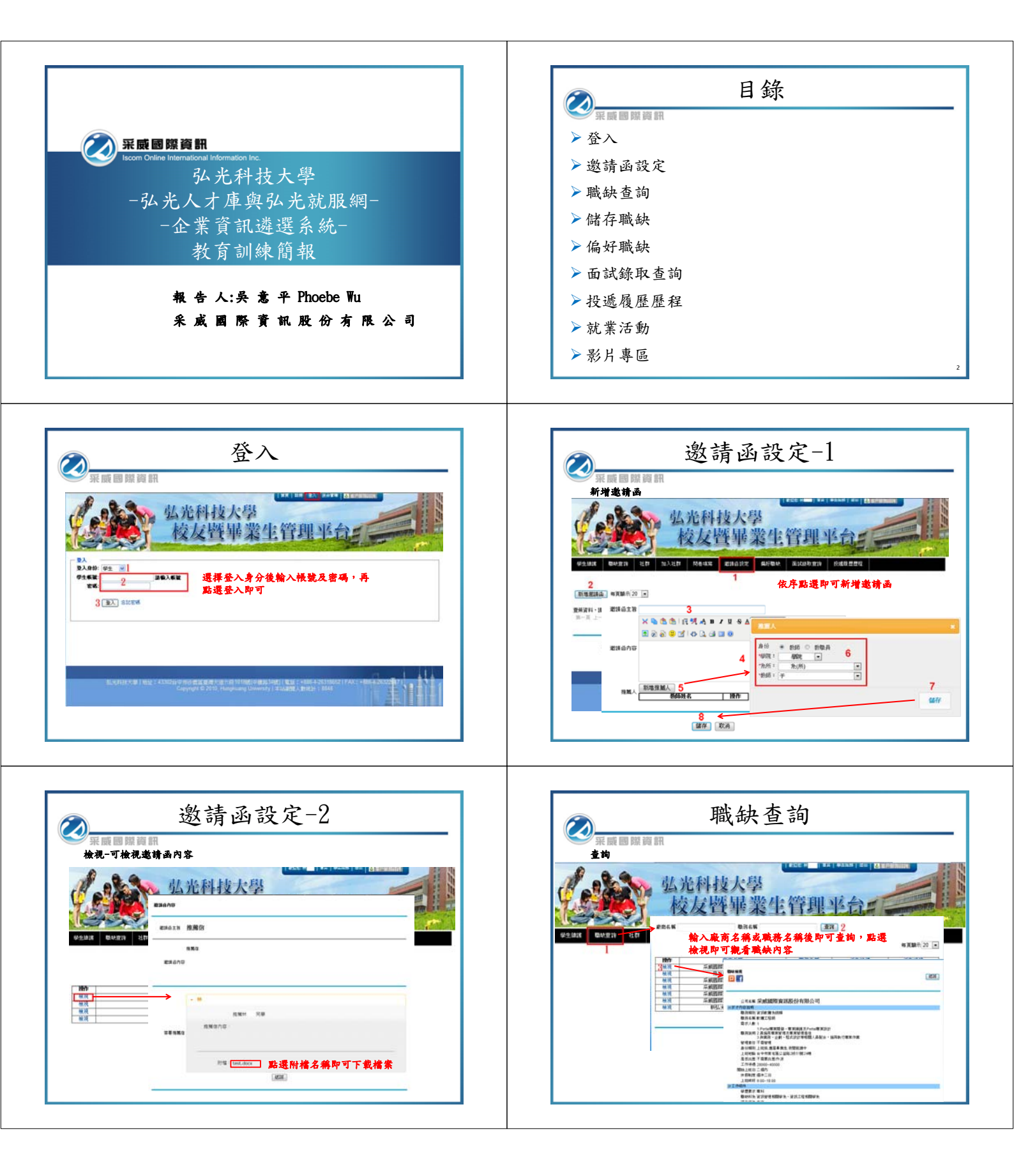

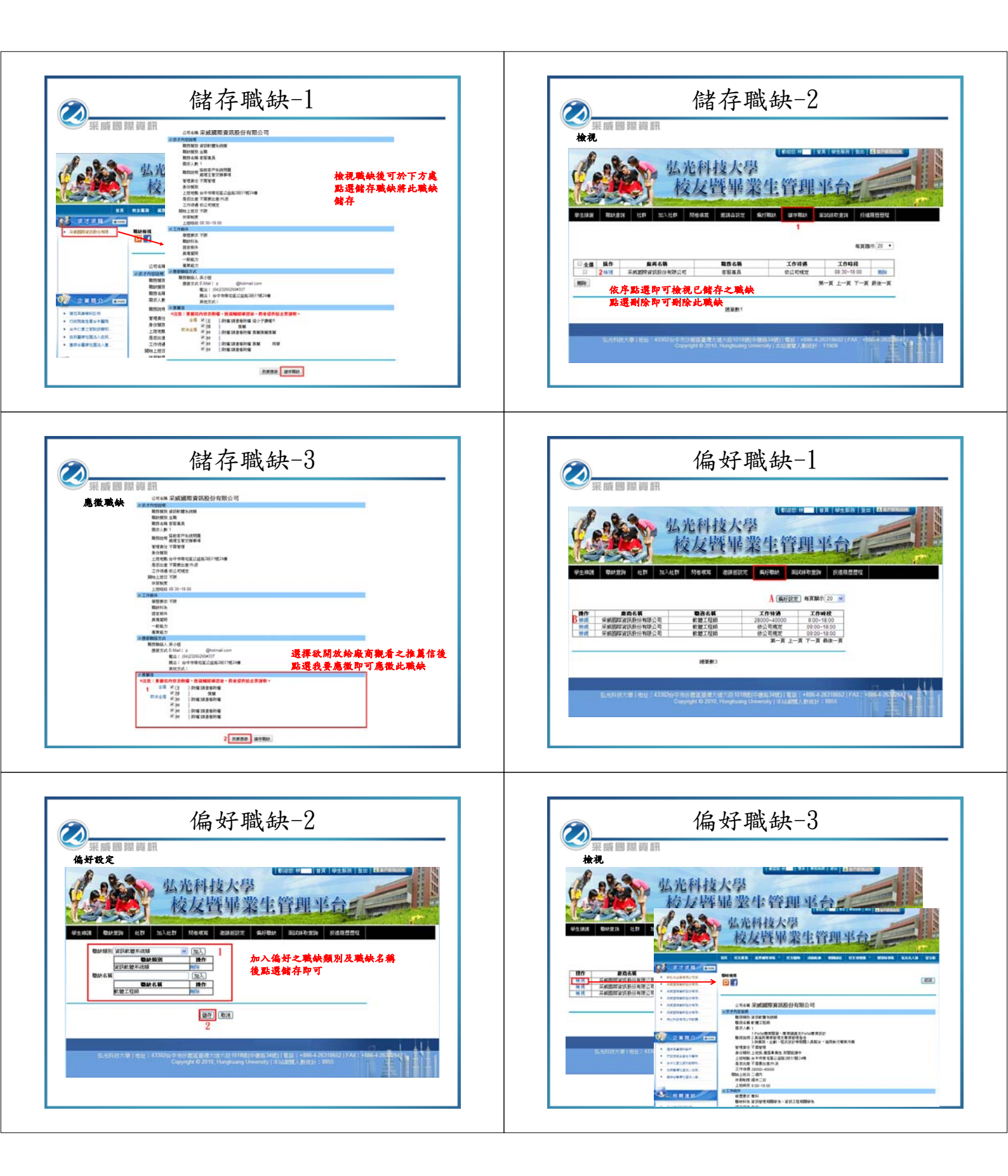

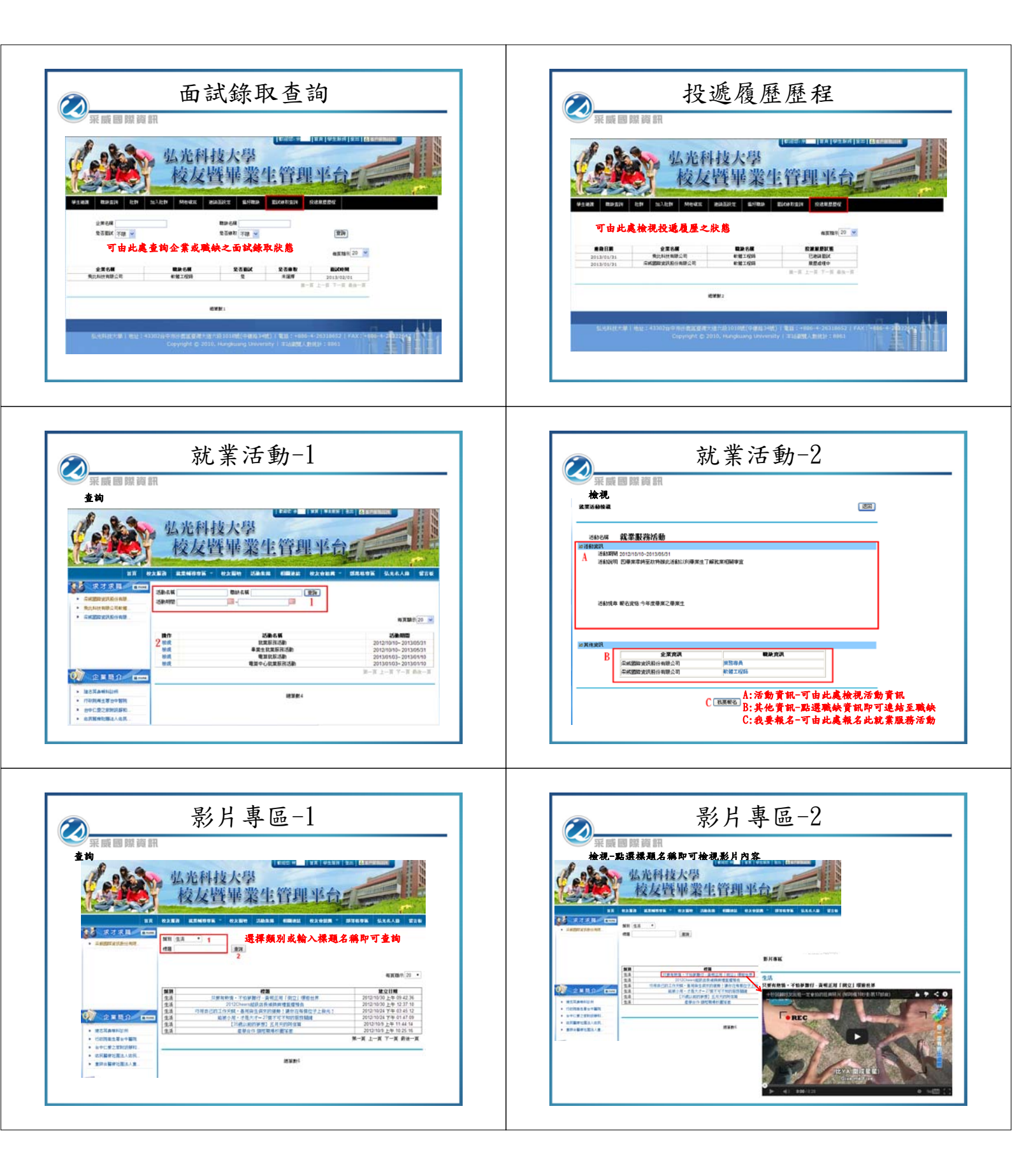

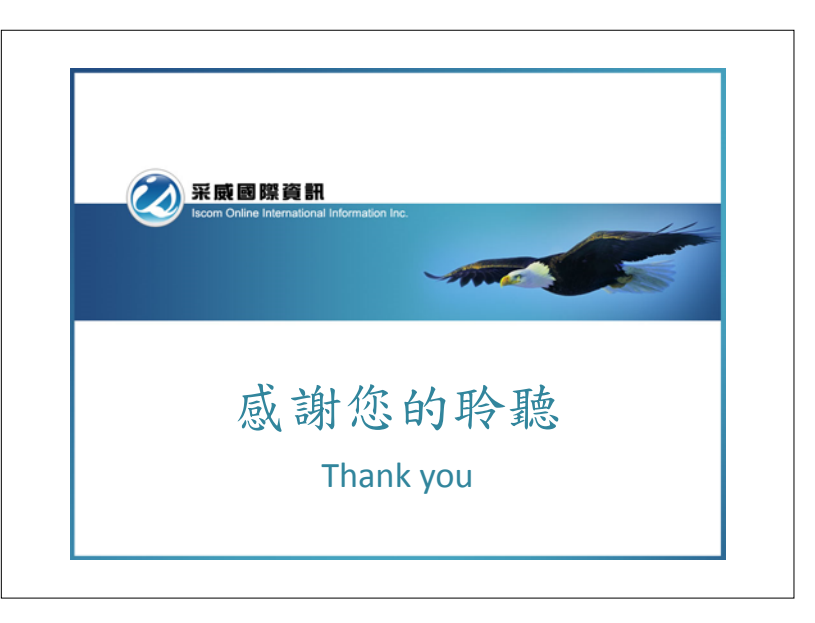